UNITED ARAB EMIRATES MINISTRY OF ENERGY & INFRASTRUCTURE

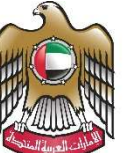

الإمارات العربية المتحدة وزارة الطاقــــة والبنيــــة التحتيـــة

**User Manual** 

## Government Housing Ownership Request Service

V 2.0 2021

- 1. Open MOEI website: <a href="https://www.moei.gov.ae">https://www.moei.gov.ae</a>
- 2. Click on "LOGIN" on the header

|          | UNITED ARAB EMIRATI<br>MINISTRY OF ENERGY ( | ES<br>& INFRASTRUCTI |                  |              |           |                       | login      | 🚳 SETTING   🚯 TOUR   🕜 FAQ |
|----------|---------------------------------------------|----------------------|------------------|--------------|-----------|-----------------------|------------|----------------------------|
| <u>۵</u> | ABOUT MINISTRY                              | SERVICES             | KNOWLEDGE CENTRE | MEDIA CENTRE | OPEN DATA | DIGITAL PARTICIPATION | CONTACT US | Q يونيد                    |

3. Then it will redirect you to the Login page, you need to login using the account credentials provided to you by the ministry as this service is intended for the authorized government entities only.

| Member Login<br>Dear Client, this service needs to login<br>registered information or register a ne | into the page. So, please use your | *                       |
|----------------------------------------------------------------------------------------------------|------------------------------------|-------------------------|
| Username or Email                                                                                   | R                                  | OR                      |
| Password                                                                                            |                                    | Sign in with UAE PASS   |
| I'm not a robot                                                                                     |                                    | residents and visitors. |
| Login Forgot password?                                                                              |                                    |                         |

4. From the home page, go to "Services" tab, then choose "Infrastructure Services".

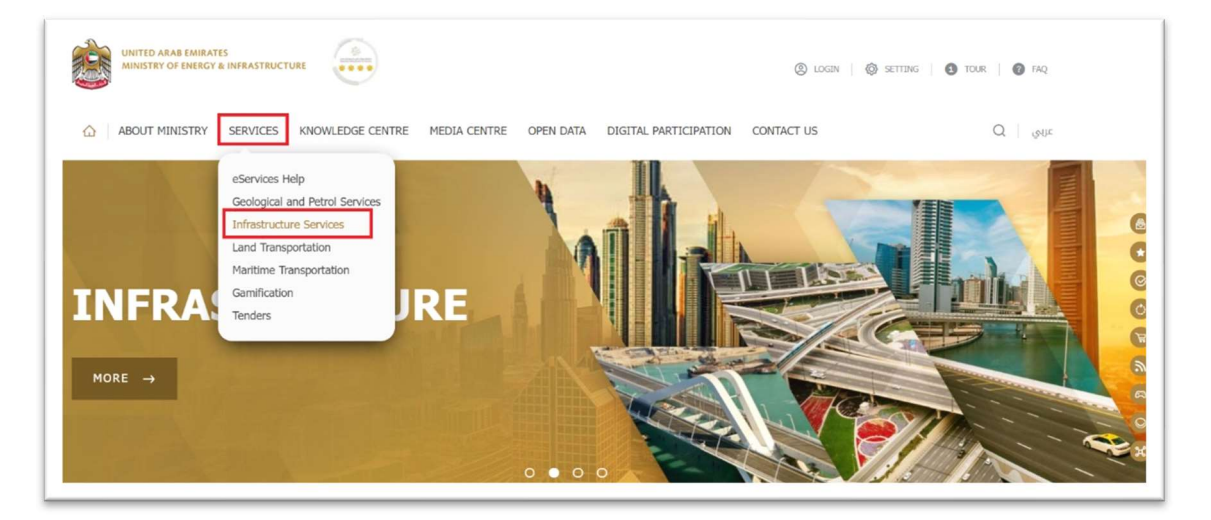

- 5. From Services Directory, choose the category "Housing Services".
- 6. Then select the needed service "Government housing ownership request", you can view the service Info or start the service immediately.

| eServices Help                                          | Infrastructure Services                                                                                                    |
|---------------------------------------------------------|----------------------------------------------------------------------------------------------------|
| Geological and Petrol Services  Infrastructure Services | For all Housing Services, please visit Sheikh Zayed Housing Programme website                                                 |
|                                                         |                                                                                                    |
|                                                         | Type a keyword to search 🗄 🕄                                                                                                  |
|                                                         |                                                                                                    |
| Tenders                                                 |                                                                                                    |
| Quick Links                                             | Infrastructure Services Geological and Petrol Services Land Transport Maritime Transport                                      |
| CAREERS                                                 |                                                                                                    |
| SERVICE DIRECTORY                                       | Dams Services         Federal Roads         Federal Buildings         Housing Services         Procurement Management Service |
|                                                         | Government housing ownership request                                                                                          |
|                                                         | START VIEW INFO                                                                                                    |

7. Then it will redirect you to the Login page, you can login by email registered and password or using UAE PASS.

| ease use your |                                                                                |
|---------------|--------------------------------------------------------------------------------|
|               |                                                                                |
| OR            |                                                                                |
|               | Sign in with UAE PASS                                                          |
|               | A single trusted digital identity for all citizens,<br>residents and visitors. |
|               |                                                                                |
|               |                                                                                |
|               | OR                                                                             |

8. Fill the Basic Information.

| Basic Persona<br>Information | al Housing Information + C Attachments + C Complete Form |
|------------------------------|----------------------------------------------------------|
| COMPLETION STATUS 0%         | BASIC INFORMATION                                        |
| න Save as Draft              | Family Number                                            |
| × Cancel Application         | Town Number                                              |
|                              | Next »                                                   |

9. Fill the Personal Information.

| Basic<br>Information Personal<br>Information | + E Housing +                       | 🥜 Attachments » 🌫 Complete<br>Form |
|----------------------------------------------|-------------------------------------|------------------------------------|
| COMPLETION STATUS 20%                        | PERSONAL INFORMATION<br>Full Name * |                                    |
| BASIC INFORMATION                            | Annary Imaarucuure Development      | T Region *                         |
| Save as Draft      Cancel Application        | Picase Select                       | Region                             |
|                                              | SOCIAL INFORMATION                  | 00 Rev.                            |
|                                              | Number Of Pamily Members            | PO Bax                             |
|                                              | Number Of Wives *                   | Marital Status *                   |
|                                              | Number Of Wives                     | Please Select V                    |
|                                              | Home Phone                          | Mobile *                           |
|                                              | 04xxxxxxxx                          | 0555255556                         |
|                                              | Work Phone                          | Email                              |
|                                              | 04xxxxxxx 🛔                         | eservices.test@mopw.gov.ae         |

10. Fill the Housing Information.

| Basic A              | Personal<br>Information | Housing     Information               |                 | Attachments       | + 🗲 Comp<br>Form |
|----------------------|-------------------------|---------------------------------------|-----------------|-------------------|------------------|
| COMPLETION STATUS    | 40%                     | HOUSING INFORMATION<br>Housing Type * |                 |                   |                  |
| BASIC INFORMATION    |                         | Please Select                         |                 | Decision Number * |                  |
| PERSONAL INFORMATION |                         | Housing Number                        | Decision Number |                   |                  |
|                      |                         | Decision Date *                       |                 | Plot number *     |                  |
| E Save as Draft      |                         | Decision Date                         |                 | Plot number       |                  |
| × Cancel Application |                         | HOUSE ADDITIONS                       |                 |                   |                  |
|                      |                         | Bed Rooms                             |                 | Living Rooms      |                  |
|                      |                         | 0                                     | ÷               | 0                 |                  |
|                      |                         | Kitchens                              |                 | Bathrooms         |                  |
|                      |                         | 0                                     | ÷               | 0                 |                  |
|                      |                         | Warehouses                            |                 | Others            |                  |
|                      |                         | 0                                     |                 | 0                 |                  |
|                      |                         | Notes                                 |                 |                   |                  |
|                      |                         | Notor                                 |                 |                   |                  |

11. Upload the needed documents.

| Basic P &            | ersonal<br>formation • 🔁 Housing<br>Information • 🧭 Attachments • 🌫 Complete<br>Form                                                     |  |  |  |  |
|----------------------|----------------------------------------------------------------------------------------------------|--|--|--|--|
|                      |                                                                                                    |  |  |  |  |
| COMPLETION STATUS    | 60% REQUIRED ATTACHMENTS                                                                                                    |  |  |  |  |
|                      | Please Select<br>C Enter your FEWA account number.                                                                                       |  |  |  |  |
| BASIC INFORMATION    | Upload your FEWA bill.                                                                                                    |  |  |  |  |
|                      | +EWA Bill*                                                                                                    |  |  |  |  |
| PERSONAL INFORMATION | CUCK OR DROP A FILE                                                                                                    |  |  |  |  |
| HOUSING INFORMATION  | Fire local the Types are DOC DOCK POR XLS XLSX. CAO, JPG3, OIR PH3, VIO, POR ZIP. PPT, MPP, TMP<br>Three field in required<br>Passport * |  |  |  |  |
| E) Save as Draft     | CLICK OR BROP A FILE                                                                                                    |  |  |  |  |
| × Cancel Application | File size should be 10 MB                                                                                                    |  |  |  |  |
|                      | Allowed Pile Types are: DOC, DOC, POP, MLS, ALLSX, CAO, JPOL, BYES, GIF, PNO, VSD, POP, ZIP, PPT, MPP, TPFP<br>Deceased Legacy           |  |  |  |  |
|                      | CLICK OR DROP A FILE                                                                                                    |  |  |  |  |
|                      | File size should be 10 MB                                                                                                    |  |  |  |  |
|                      | Alowed File Types are: DOC, DOCK, PDF, XLS, XLSX, CAO, JPG, GIF, PNG, VSD, PDF, ZIP, PPT, MPP, TIFF Family Bonk *                        |  |  |  |  |
|                      | CLOK OR GROP A FILE                                                                                                    |  |  |  |  |
|                      | File size should be 10 MB                                                                                                    |  |  |  |  |
|                      | Allowed File Types are DOC, DOCX, PDF, XLS, XLSX, CAD, JPD, GPE, GPF, PND, VSD, PDF, ZIP, PPT, MPP, TIFP<br>This field is required       |  |  |  |  |

12. Submit the request by clicking on "Submit" button, or you can click on "Save as Draft" to save the request and modify it later before sending it to the Ministry.

| Basi:<br>Information   | Housing Internation                                                                                        | Attachments • 😥 Complete<br>Form    |  |  |  |  |
|------------------------|----------------------------------------------------------------------------------------------------|-------------------------------------|--|--|--|--|
|                        |                                                                                                    |                                     |  |  |  |  |
| COMPLETION STATUS 100% | COMPLETE FORM<br>BASIC INFORMATION                                                                         |                                     |  |  |  |  |
| BASIC INFORMATION      | Application Number<br>QH54555                                                                              |                                     |  |  |  |  |
| PERSONAL INFORMATION   | o                                                                                                    | lown humber<br>0                    |  |  |  |  |
| HOUSING INFORMATION    | Full Name                                                                                                  |                                     |  |  |  |  |
| ✓ ATTACHMENTS          | Emirate<br>Shajah                                                                                          | Region<br>test                      |  |  |  |  |
| E Save as Draft        | Emirate ID<br>123-4567-8912345-6                                                                           |                                     |  |  |  |  |
| × Cancel Application   | SOCIAL INFORMATION                                                                                         |                                     |  |  |  |  |
|                        | Number Of Family Members<br>5                                                                              | PO Bax                              |  |  |  |  |
|                        | Number Of Wives                                                                                            | Marital Status                      |  |  |  |  |
|                        | Home Phone                                                                                                 | Mobile<br>0501234567                |  |  |  |  |
|                        | Work Phone                                                                                                 | Email<br>eservices.test@mopw.gov.ae |  |  |  |  |
|                        | HOUSING INFORMATION                                                                                        |                                     |  |  |  |  |
|                        | Housing Type<br>Mensitry of Initiastructure Development Hosues - Government Housing                        |                                     |  |  |  |  |
|                        | Housing Number<br>0                                                                                        | Decision Number<br>0                |  |  |  |  |
|                        | Decision Date<br>11/24/2021                                                                                | Plot number<br>0                    |  |  |  |  |
|                        | HOUSE ADDITIONS                                                                                            |                                     |  |  |  |  |
|                        | Bed Rooms                                                                                                  | Living Rooms                        |  |  |  |  |
|                        | Kitchens<br>0                                                                                              | Bathrooms<br>0                      |  |  |  |  |
|                        | Warehouses                                                                                                 | Others<br>0                         |  |  |  |  |
|                        | Notes                                                                                                    |                                     |  |  |  |  |
|                        | REQUIRED ATTACHMENTS                                                                                       |                                     |  |  |  |  |
|                        | FEWA Bill<br>DiectrichyGill pdf                                                                            |                                     |  |  |  |  |
|                        | Passport<br>PassportCopy.pdf                                                                               |                                     |  |  |  |  |
|                        | Deceased Legacy<br>DeceasedLegacy.pdf                                                                      |                                     |  |  |  |  |
|                        | Family Book<br>FamilyBook.pdf                                                                              |                                     |  |  |  |  |
|                        | Emirates ID<br>EmiratesidCopy.pdf                                                                          |                                     |  |  |  |  |
|                        | Government Housing Ownership<br>GovernmentHousingOwnership pdf                                             |                                     |  |  |  |  |
|                        | A letter from the municipality concerned with the plot number for the house to be owned<br>Mancpatheter pt |                                     |  |  |  |  |
|                        | Other                                                                                                    |                                     |  |  |  |  |
|                        | . Dreviour                                                                                                 | Systemit                            |  |  |  |  |
|                        | " PICTINUS                                                                                                 | Juoinet                             |  |  |  |  |

| Se<br>Re | Hold and swipe to the face that<br>best represents your level of<br>happiness. |                  |  |
|----------|--------------------------------------------------------------------------------|------------------|--|
|          | Not at all happy                                                               | Completely happy |  |

13. Fill the satisfaction survey about the eService, when the following pop-up shows up:

14. After the application is approved by the ministry, you will receive the Housing Ownership Certificate automatically via email. However, you can also view and download the certificate from the end user dashboard.

| Apply for new service                                       | User Dashboard                                                                                                    |                      |                      |                                                                                                    | Ed Reply Ed Reply All Ed Forward                                                                                                    |  |  |
|-------------------------------------------------------------|----------------------------------------------------------------------------------------------------|----------------------|----------------------|----------------------------------------------------------------------------------------------------|----------------------------------------------------------------------------------------------------|--|--|
| B Dashboard                                                 |                                                                                                    |                      |                      |                                                                                                    | webmaster@moid.gov.ae                                                                                                    |  |  |
| My Services     My Certificates & Documents                 | ø                                                                                                    | 8                    | ~                    | 0                                                                                                    | MOEI -Finish working on the application number DA382                                                                                                    |  |  |
|                                                             | 0                                                                                                    | 0                    | 1                    | 0                                                                                                    |                                                                                                    |  |  |
| Applications available for renew     Participation Requests | Submitted or Under<br>Review Services                                                                                                    | Rejected<br>Services | Approved<br>Services | Tasks Awaiting Customer                                                                                                    | للمالات المورية (المروية) (المروية) (المروية) (المروية) (المروية) (المروية) (المروية) (المروية) (المروية) (الم<br>المروية المحمولية (المحمولية المحمولية المحمولية المحمولية المحمولية المحمولية المحمولية المحمولية المحمولية ال |  |  |
| 🔆 My Tenders                                                | My Latest Services                                                                                                    |                      |                      |                                                                                                    |                                                                                                    |  |  |
|                                                             | All (7) Saved (6) Completed (1) Rejected (0) In Progress (0) My Tasks (0)                                                                                                    |                      |                      |                                                                                                    | Dear Applicant,                                                                                                    |  |  |
|                                                             | • SERVICE WARE         JPULCHION #         COMPLETED DATE         CERTIFICATES         RECEPTS           • Request Distance Massurement         DAJE2         NorthOffs         Image: Northoffs         Image: Northoffs |                      |                      | We thank you for using the Ministry of Energy and Infrastructure electronic and smart services, and we would like to inform you that your<br>request has been recieved as described below: |                                                                                                    |  |  |
|                                                             |                                                                                                    |                      |                      | Service Descreption: Request Distance Measurement                                                                                                    |                                                                                                    |  |  |
|                                                             |                                                                                                    |                      |                      |                                                                                                    | Application Number: DA382                                                                                                    |  |  |
|                                                             |                                                                                                    |                      |                      | 1.1 From 1 Rem                                                                                                    | Application Status: Completed                                                                                                    |  |  |
|                                                             |                                                                                                    |                      |                      | 1                                                                                                    | Note: Please fill in the survey below to know your setisfaction about our service <u>http://service.admin.moid.gov.ae/en-us/Places/Services-Servey.aspn?</u><br>service-distance                                                  |  |  |
|                                                             | Most Used Services +                                                                                                    | + Certificates Re    | ceipts               |                                                                                                    | For any inquries, contact us on this number                                                                                                    |  |  |
|                                                             |                                                                                                    |                      |                      |                                                                                                    | 8006634 or 065036151                                                                                                    |  |  |
|                                                             | A FEDERAL ROADS                                                                                                    | DA382                |                      |                                                                                                    | Or via email customer.happiness@moei.gov.ae                                                                                                    |  |  |
|                                                             |                                                                                                    | Distance_Certi       | ication.pdf          |                                                                                                    |                                                                                                    |  |  |
|                                                             | Request Value Estimate of                                                                                                    | 123.6 KB (1sec)      |                      |                                                                                                    | Follow us in the Social Media Channels:                                                                                                    |  |  |
|                                                             | Accident Damage<br>Provide a regret time where came<br>accidence the the damage of white,<br>accidence are the format multi-                                                                                                    |                      |                      |                                                                                                    | S 🙆 🗘 😂                                                                                                    |  |  |
|                                                             |                                                                                                    |                      |                      |                                                                                                    | Download MOEI App:                                                                                                    |  |  |
|                                                             |                                                                                                    |                      |                      |                                                                                                    | Conde class                                                                                                    |  |  |